# 大仁科技大學 線上財產系統操作流程

移動、報廢財產申請流程

1. 進入總務會計系統 (https://web89.tajen.edu.tw/alltop/) 輸入帳號密碼。

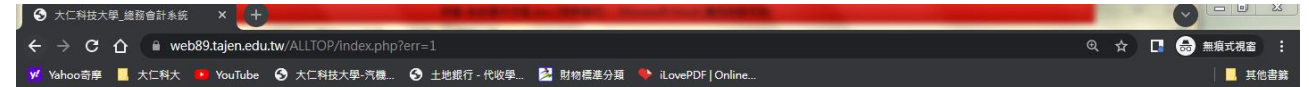

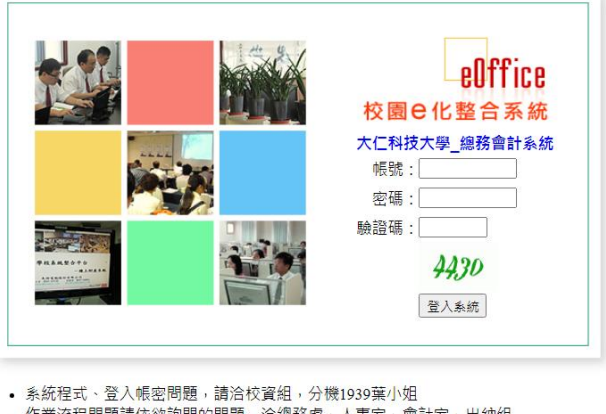

作業流程問題請依欲詢問的問題, 治總務處、人事室、會計室、出納組
 如遇新學期, 密碼需修改, 請回雲端平台做修正

2. 請於左側選單,點選「個人財產系統-財產管理」或「個人非消耗品系統-非消耗品管理」

登入失敗!(注意:帳號密碼有大小寫分別)

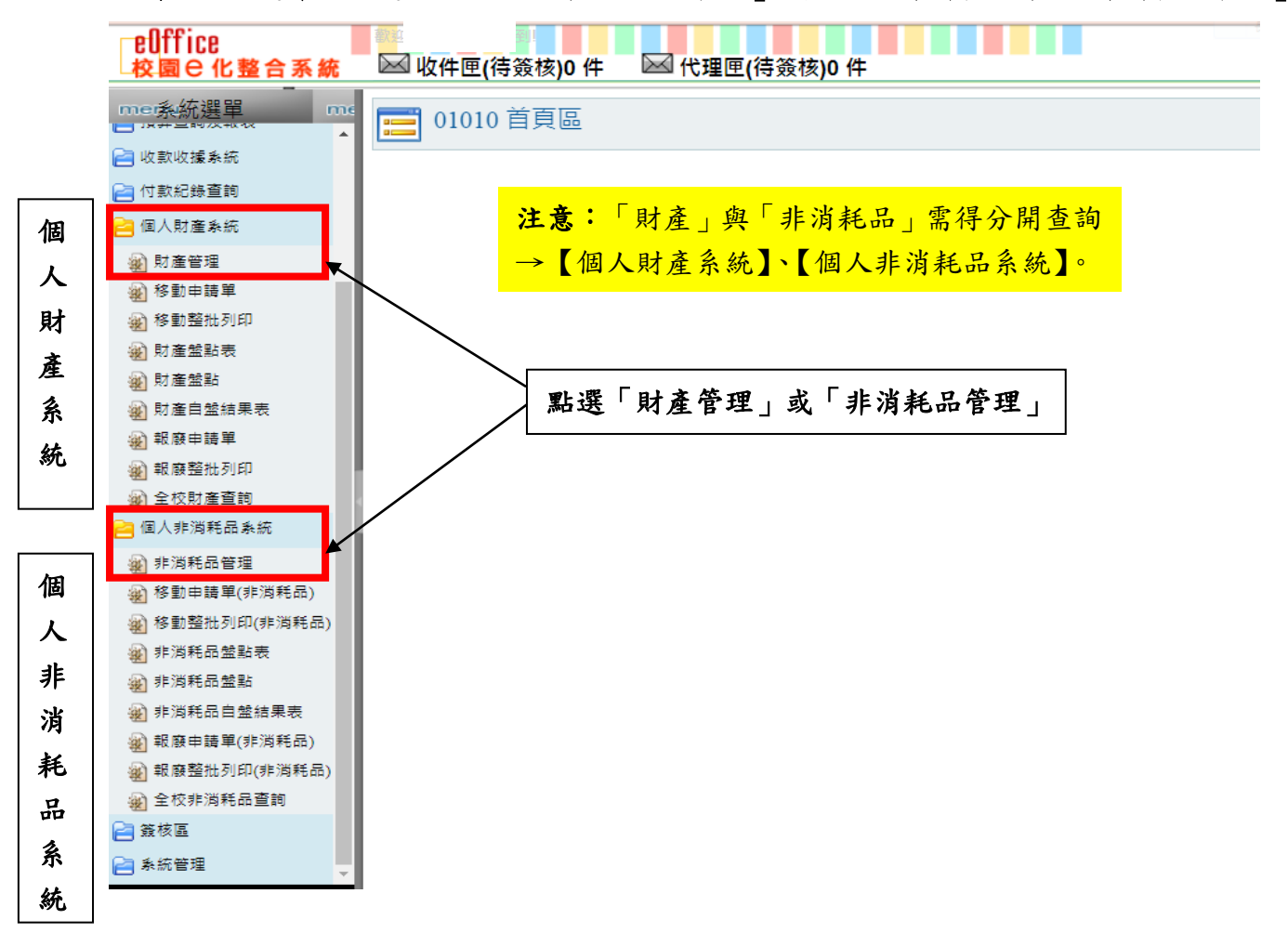

|   | ellffice<br>校園 C 化整合系統                                                                                                    | ₩4 / ★ ★ ★ ★ ★ ★ ★ ★ ★ ★ ★ ★ ★ ★ ★ ★ ★ ★                                                                                                    |           |           |                | elffice<br>校園 C 化整合 | 系統                        | 登出                                     |
|---|----------------------------------------------------------------------------------------------------|----------------------------------------------------------------------------------------------------|-----------|-----------|----------------|---------------------|---------------------------|----------------------------------------|
|   |                                                                                                    | <b>经</b> E2010 財產管理                                                                                                    |           |           |                |                     |                           | <b>\$</b>                              |
|   | 📔 付款紀錄查詢                                                                                                    | 財產編號:                                                                                                    |           | 財產與       | 非消耗            | 毛品移動、報序             | 發操作流                      | 程同樣。                                   |
| 個 | □ 個人財產系統                                                                                                    |                                                                                                    |           |           |                |                     |                           |                                        |
|   | 瀏 財産管理<br>                                                                                                    |                                                                                                    |           |           |                |                     |                           |                                        |
|   | <ul> <li>2 移動中間半</li> <li>2 移動整批列印</li> </ul>                                                                                                    |                                                                                                    |           |           |                |                     |                           |                                        |
| 財 | ₩ 財產盤點表                                                                                                    | ▶92 筆, 10 頁 1 2 3 4 5 6 7 8 9 10 ▶ 🕅                                                                                                    |           |           |                |                     |                           |                                        |
| 產 | 🔬 財產盤點                                                                                                    | #護 <u>分類編號</u> 起 这 <u>財產名稱</u>                                                                                                    | <u>數量</u> | <u>金額</u> | <u>購置日期</u>    | 放置地點                | <u>保管人</u>                | 管理                                     |
| 系 | 🔬 財產自盤結果表                                                                                                    | Q 2482 2482 施工線材                                                                                                    | 1         | 7,000.00  | 2004-07-<br>26 | A218,凱撒廳            | A0002,保管<br><sub>细</sub>  | 報廢 移動                                  |
| 統 | ₩ 報廢申請單                                                                                                    | ○ 1 5010504- 9 9 后外告示牌                                                                                                    | 1         | 19.000.00 | 2009-06-       | AB104.AB104         | ,//L<br>A0002,保管          | 胡麻 移動                                  |
|   | 2 報廢整批列印                                                                                                    | 12A 5010504- u u u u u u u u u u u u u u u u u u u                                                                                                    |           |           | 25<br>2009-06- |                     | 組<br>A0002.保管             | TIX /3X 10° 20                         |
|   | ▲ 主仪別准単詞 ▲ 個人非消耗品系統                                                                                                    | 12A 10 12 室内音示牌                                                                                                    | 3         | 24,900.00 | 25             | AB102,AB102         | 組                         | 報廢移動                                   |
| 個 | AN 非消耗品管理                                                                                                    | □ <sup>010401-</sup> 10212 10212                                                                                                    | 1         | 1,200.00  | 2001-10-<br>12 | R507-4,教師研究室        | A0002,保留<br>組             | 報廢 移動                                  |
| 人 | <ul> <li>      被 新加速 新加速 新加速       後勤申請單(非消耗品)   </li> </ul>                                                                                                    | Solution 10752 10752      by 公荷     Solution 10752 10752     by 公荷     Solution 10752      by 公荷     Solution 10752      by 公荷     Solution 10752      by 公荷     Solution 10752      by 公荷     Solution 10752      by 公荷     Solution 10752      by 公荷     Solution 10752      by 公荷     Solution 10752      by 公荷     Solution 10752      by 公     Solution 10752      by 公     Solution 10752      Solution 10752     Solution 10752     Solution 1075     Solution 1075     Solution 10 | 1         | 675.00    | 2002-05-<br>17 | F409,通識第四研究室        | A0002,保管<br>組             | 報廢 移動                                  |
| 非 | 移動整批列印(非消耗品)     动物(非消耗品)                                                                                                    | Solution 11747 11747  | 1         | 35,200.00 | 2003-12-<br>23 | Q001,Q棟新天地          | A0002,保管<br>組             | 報廢 移動                                  |
| 消 | <ul> <li>      "我们就是你们的问题。      "我们就是你们的问题。      "我们就是你们的问题。      "我们就是你们的问题。      "我们就是你们的问题。      "我们就是你们的问题。      "我们就是你们的问题。      "我们就是你们的问题。      "我们就是你们的问题。      "我们就是你们的问题。      "我们就是你们的问题。      "我们就是你们的问题。      "我们就是你们的问题。      "我们就是你们的问题。      "我们就是你们的问题。      "我们就是你们的问题。      "我们就是你们的问题。      "我们就是你们的意思。      "我们就是你们的意思。      "我们就是你们就是你们就是你们的意思。      "我们就是你们的意思。      "我们就是你们就是你们就是你们就是你们就是你们就是你们就不是你们就是你们就是你们就是你们就是你们就是你们就是你们就是你们就是你们就是</li></ul> | Soluzional 2010/2010 348 348      辦公傢俱-轉角沙發     1     1     1     1     1     1     1     1     1     1     1     1     1     1     1     1     1     1     1     1     1     1     1     1     1     1     1     1     1     1     1     1     1     1     1     1     1     1     1     1     1     1     1     1     1     1     1     1     1     1     1     1     1     1     1     1     1     1     1     1     1     1     1     1     1     1     1     1     1     1     1     1     1     1     1     1     1     1     1     1     1     1     1     1     1     1     1     1     1     1     1     1     1     1     1     1     1     1     1     1     1     1     1     1     1     1     1     1     1     1     1     1     1     1     1     1     1     1     1     1     1     1     1     1     1     1     1     1     1     1     1     1     1     1     1     1     1     1     1     1     1     1     1     1     1     1     1     1     1     1     1     1     1     1     1     1     1     1     1     1     1     1     1     1     1     1     1     1     1     1     1     1     1     1     1     1     1     1     1     1     1     1     1     1     1     1     1     1     1     1     1     1     1     1     1     1     1     1     1     1     1     1     1     1     1     1     1     1     1     1     1     1     1     1     1     1     1     1     1     1     1     1     1     1     1     1     1     1     1     1     1     1     1     1     1     1     1     1     1     1     1     1     1     1     1     1     1     1     1     1     1     1     1     1     1     1     1     1     1     1     1     1     1     1     1     1     1     1     1     1     1     1     1     1     1     1     1     1     1     1     1     1     1     1     1     1     1     1     1     1     1     1     1     1     1     1     1     1     1     1     1     1     1     1     1     1     1     1     1     1     1     1     1     1     1     1     1     1     1     1     1     1     1     1     1     1     1     1     1     1     1     1   | 1         | 4,500.00  | 2012-12-<br>07 | I102,課外活動組          | A0002,保管<br>细             | 報廢 移動                                  |
| 耗 | ☑ 非消耗品自盤結果表                                                                                                    | ○ 5010304-<br>01 347 347 辦公傢俱-單人沙發                                                                                                    | 1         | 4,500.00  | 2012-12-       | I102,課外活動組          | <br>A0002,保管              | 報廢 移動                                  |
| 品 | 報廢申請單(非消耗品)                                                                                                    | Solo304-<br>346 辦公傢俱-單人沙發                                                                                                    | 1         | 4,500.00  | 2012-12-       | I102,課外活動組          | ₩<br>A0002,保管             | 報廢 移動                                  |
| 系 | <ul> <li>(外) 全校非消耗品查詢</li> </ul>                                                                                                    | 5010303-57 84 天睡眠恨会式信報                                                                                                    | 20        | 28 000 00 | 2001-07-       | CE003 信件收發索         | <sup>≫且</sup><br>A0002,保管 | 12 mg 10 77                            |
| 統 |                                                                                                    | ○ 04 Y 10 T 103 期間日以目相                                                                                                    | 20        | 20,000.00 | 31             | 02003, 百计收放单        | 組                         | 11111111111111111111111111111111111111 |
|   | 📄 系統管理                                                                                                    |                                                                                                    |           |           |                |                     | Copyright                 | 2006 eoffice 2007                      |
|   | 4                                                                                                    |                                                                                                    |           |           |                |                     |                           |                                        |

## 2. 針對您要異動之財產與非消耗品點選「移動鈕」或「報廢鈕」,填寫申請單。

3. 依下圖順序填寫申請單。

財產與非消耗品移動操作流程同樣。

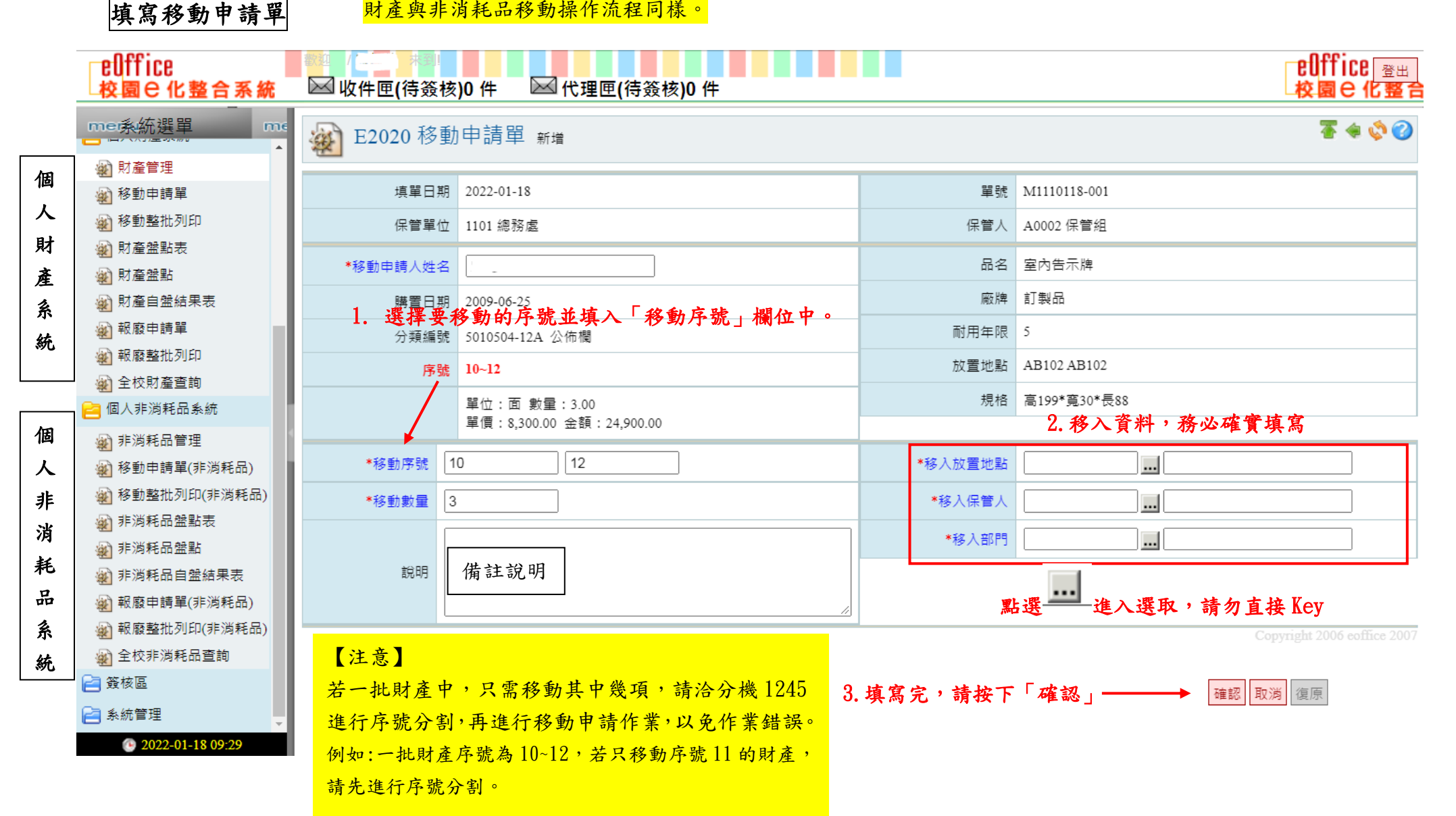

## 填寫報廢申請單

財產與非消耗品報廢操作流程同樣。

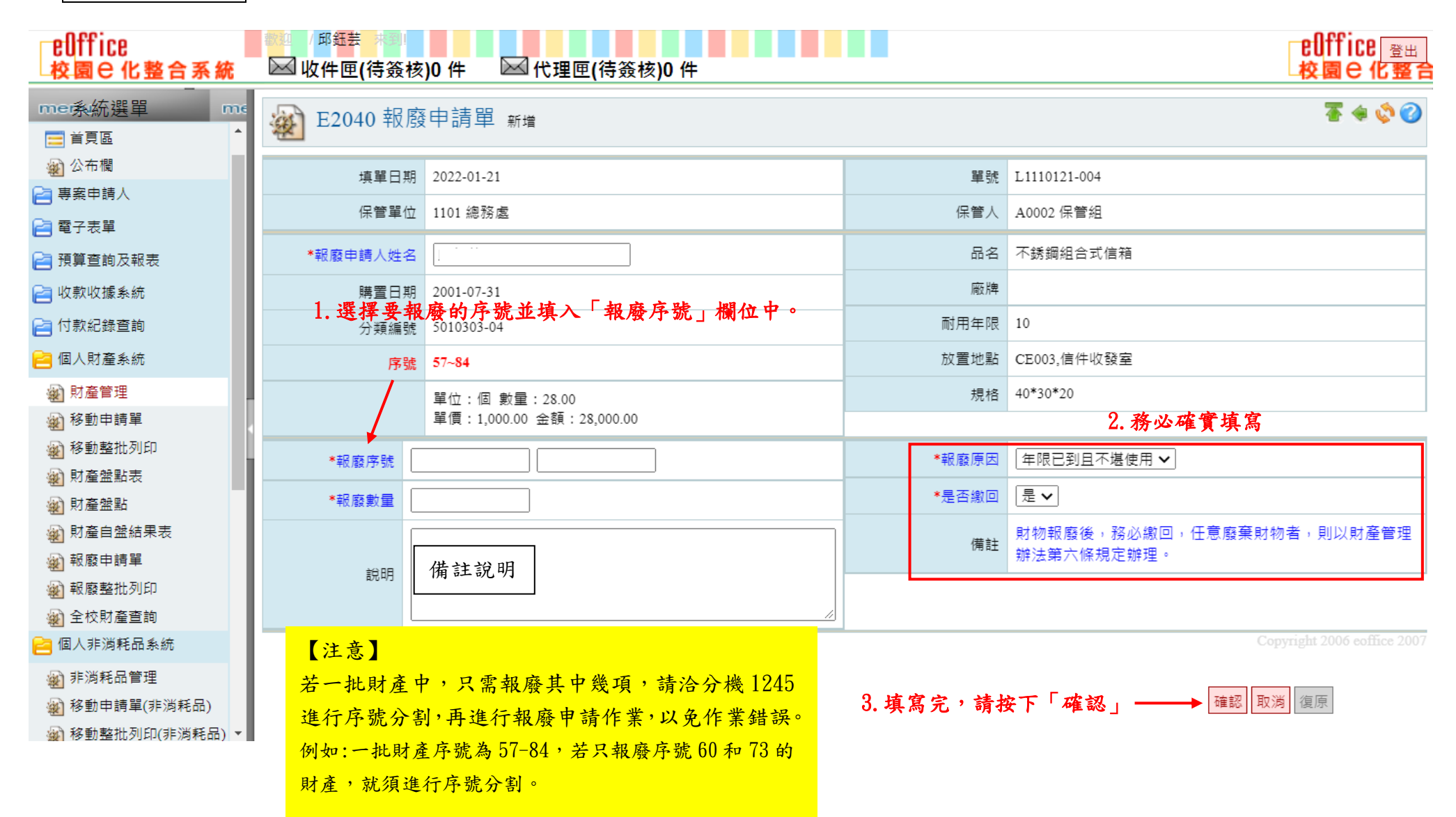

5. 列印申請單:申請單列印出來後,請移出、移入單位主管及移出、移入保管人,清點財產並於申請單下方簽章後送至保管組。

◆ 單筆申請移動/報廢:點選左側選單的「移動申請單」、「報廢申請單」列印。

◆ 多筆資料同時申請移動/報廢:可使用「移動整批列印」、「報廢整批列印」。

|     | elffice<br>核園C化整合系統                                                                                                    | ◎ (注) (待簽核)0 件 ☑ 代理匣(待簽核)0 件                                                                                                    |                                                                                             | elffice<br>登出<br>校園 C 化整                                                      |
|-----|----------------------------------------------------------------------------------------------------|----------------------------------------------------------------------------------------------------|---------------------------------------------------------------------------------------------|-------------------------------------------------------------------------------|
|     | mes系統選單 me                                                                                                    | A E2020移動申請單                                                                                                    |                                                                                             | § 🔇                                                                           |
| 個人財 | <ul> <li></li></ul>                                                                                                    | 移動單號:<br>財產編號:<br>財產名稱:<br>保 管 人:<br>配<br>配<br>面<br>面<br>面<br>面<br>面<br>面<br>面<br>面<br>面<br>面<br>面<br>面<br>面                                                                                                    | 產與非消耗品報廢操                                                                                   | 作流程同樣。                                                                        |
| 產系統 | <ul> <li>         射產盤點</li></ul>                                                                                                    | 少18419 筆,1842 頁 12345678910 ▷ tb ▷         維護       申請單號       申請日         期       分類編號       起         返       移動申請單                                                                                                    | <u>序號 序號</u><br>起 迄 移動<br>(移 (移 數量<br>動) 動)                                                 | <u>辦理日期</u> 辦理狀態 刪                                                            |
|     | <ul> <li>全校財產查詢</li> <li>個人非消耗品系統</li> <li>新規和</li> </ul>                                                                                                    | M1110111-<br>002       2022-01-<br>11       3010417-<br>09       4       8       中央面板實習功能設備組       A4         M1110111-<br>001       2022-01-<br>11       3010417-<br>09       1       3       中央面板實習功能設備組       列印                                                                                                    | 4 8 5<br>1 3 3                                                                              | 2022-01- 做廢-<br>11         A91020           2022-01- 做廢-<br>11         A91020 |
| 人非  | <ul> <li>              移動申請單(非消耗品)               秋動整批列印(非消耗品)               新消耗品盤點表      </li> </ul>                                                                                                    | 10         10         41         19         19         全自動咖啡機           10         M1110107-<br>002         2022-01-<br>07         5010301-<br>01A         223         223         工作桌(放雙面鏡)           10         M1110107-<br>001         2022-01-<br>07         5010301-<br>01A         224         224         工作桌(放雙面鏡)                                                                                                    | 19     19     1       223     223     1       224     224     1                             | 1         2022-01-<br>11         作業完成           2022-01-<br>11         作業完成   |
| 消耗品 | <ul> <li>         非消耗品盤點         計消耗品自盤結果表                                                                                                    <trtuber <="" tr=""> <!--</td--><td><ul> <li>M1110105-<br/>014</li> <li>2022-01-<br/>05<br/>04</li> <li>21</li> <li>21</li></ul></td><td>21     21     1       22     22     1</td><td></td></trtuber></li></ul> | <ul> <li>M1110105-<br/>014</li> <li>2022-01-<br/>05<br/>04</li> <li>21</li> <li>21</li></ul> | 21     21     1       22     22     1                                                       |                                                                               |
| 系統  | <ul> <li>√</li> <li>√</li></ul>                                                                                                    | Q     Q     Q <thq< th="">     Q     Q     Q     Q     Q     Q     Q     Q     Q     Q     Q     Q     Q     Q     Q     Q     Q     Q     Q     Q     Q     Q     Q     Q     Q     Q     Q     Q     Q     Q     Q     Q     Q     Q<!--</th--><th>23         23         1           24         24         1           25         25         1</th><th></th></thq<>                                                                                                    | 23         23         1           24         24         1           25         25         1 |                                                                               |
|     | ⋛ 系統管理                                                                                                    |                                                                                                    | 全部;                                                                                         | <u> 豊取</u> 全部取消 刪除記録                                                          |

★備註:填寫申請單確認後,若欲修改內容請點選 // 編輯修改資料;若欲刪除申請,勾選最左邊欲刪除的資料後,點選「刪除紀錄」即可。

6. 務必列印出申請單完成簽章後送至保管組(報廢需連同物品一起繳回)始得完成申請手續。

### ✓ 移動申請單

| 保管人:                                                  | 大仁科                                  | 技大學     | 保管組                        | 保管組辦理編號:                                     |       |  |  |  |  |
|-------------------------------------------------------|--------------------------------------|---------|----------------------------|----------------------------------------------|-------|--|--|--|--|
| 移轉旦朔・<br>移轉單編號:M1110110-001                           | 財產移動單                                | (第一聯)   | 第1頁,共35<br>印表日期:111年01月18日 |                                              |       |  |  |  |  |
| 財產名稱 財產編號 郹                                           | 舞置日期 數量 單價                           | 總價 移出單位 | 移出地點 利                     | 8入單位 移入地點                                    | 移入保管人 |  |  |  |  |
| 清點財產後,<br>說明:<br>1.本單由移出單位填製一式三份,除一份自存<br>聯送保營細辦理路轉發記 | 請移出、移入<br>請移入保管人簽名<br>外,其他面解及財產卡隨同財產 | 單位主管及仔  | <b>张管人於下</b>               | 方 <mark>簽章後送</mark><br><sup>第簽章逃還, 再由移</sup> | 至保管組  |  |  |  |  |
| 6. 上巡州產理移八体官入商助無殃,移入体。<br>皮蒸血王。                       | (八切紹賀石;。<br>故山與歐陸臣。                  | 48      | . 舆论论王·                    |                                              |       |  |  |  |  |
| 下B AL K ·                                             | 伊山平氏尻衣・                              | 村 /     | マチルルマ・                     |                                              |       |  |  |  |  |
| 标官 逛 ·                                                | 移出単位王官:                              | 移       | 、単位主管:                     |                                              |       |  |  |  |  |
|                                                       | 保管人:                                 | 保       | 許人:                        |                                              |       |  |  |  |  |

# ✓ 報廢申請單:需連同報廢物品送至保管組

| 單位:<br>保管人:<br>填單日期: |        | 則  | 產  | 大仁彩<br>報廢申 | ├技大學<br>請單(第 | 垦<br>一聯) | 保管組<br>申請單 | 辦理約<br>編號: | 烏號:<br>:L1110117-002 | 2<br>第1頁,第2頁 |
|----------------------|--------|----|----|------------|--------------|----------|------------|------------|----------------------|--------------|
| 财產名稱                 | 财產编號   | 數量 | 單位 | 單價         | 總價           | 放置地點     | 購 置<br>日 期 | 使用<br>年限   | 會計科目                 | 報廢原因         |
|                      |        |    |    |            |              |          |            |            |                      |              |
|                      |        |    |    |            |              |          |            |            |                      |              |
|                      |        |    |    |            |              |          |            |            |                      |              |
|                      |        |    |    |            |              |          |            |            |                      |              |
|                      |        |    |    |            |              |          |            |            |                      |              |
|                      |        |    |    |            |              |          |            |            |                      |              |
|                      | 完成簽章   | 後這 | 送至 | 保管組        | .(需連)        | 同物品一     | -起繳[       | 回)         |                      |              |
| 一式二份,第一聯保管組存查,第二     | 聯保管人存畫 |    |    |            |              |          |            |            |                      |              |
| 保管人:                 | 使用單位主管 | :  |    |            | 保管组:         |          |            | 保管         | 沮長:                  |              |

#### 7. 查詢是否完成作業?

查詢路徑【財產管理】或【非消耗品管理】→物品後方若出現「報廢或異動執行中」代表尚未完成作業,請點選「移動申請單」與「報廢申請單」 查詢辦理狀態。

● 狀態顯示「作業完成」代表已完成作業。

▶ 狀態顯示「空白」代表尚未完成作業,可能未送單或尚未作業,可洽保管組詢問後續情形。

● 狀態顯示「資料錯誤或資料已異動」,請洽保管組(分機1245)詢問後續情形。

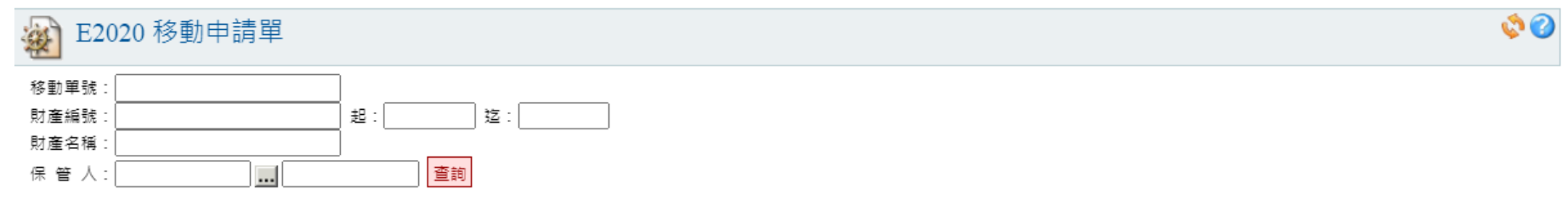

#### ◎物品申請移動後,請務必列印「移動申請單」,經單位主管核章後,再將紙本送至總務處保管組辦理。

🖓 21130 筆, 2113 頁 📢 🕼 🖾 21 22 23 24 25 26 27 28 29 30 ▷ ⊅ 刘

| 維護    | <u>申請單號</u>  | 申請日期           | <u>分類編號</u> | 起    | 迄    | 財產名稱    | <u>序號</u><br><u>起(移</u><br>動) | <u>序號</u><br><u>迄(移</u><br><u>動)</u> | <u>移動</u><br><u>數量</u> | <u>辦理單號</u> | <u>辦理日期</u> | <u>辦理狀態</u> | ₩J |
|-------|--------------|----------------|-------------|------|------|---------|-------------------------------|--------------------------------------|------------------------|-------------|-------------|-------------|----|
| ् 🏒   | M1120906-004 | 2023-09-<br>06 | 5010105-57  | 60   | 60   | LED液晶電視 | 60                            | 60                                   | 1                      |             |             |             |    |
| ୍ 🏒   | M1120906-003 | 2023-09-<br>06 | 5010105-09  | 547  | 547  | 電動式壁掛布幕 | 547                           | 547                                  | 1                      |             |             |             |    |
| ୍ 🏹 🆓 | M1120906-002 | 2023-09-<br>06 | 5010105-21  | 452  | 452  | 投影機     | 452                           | 452                                  | 1                      |             |             |             |    |
| ୍ 🏹 🆓 | M1120906-001 | 2023-09-<br>06 | 5010105-21  | 685  | 685  | 單槍投影機   | 685                           | 685                                  | 1                      |             |             |             |    |
| 0     | M1120901-006 | 2023-09-<br>01 | 3070105-07  | 1    | 1    | 銑床      | 1                             | 1                                    | 1                      | 1120914F001 | 2023-09-14  | 作業完成        |    |
| Q     | M1120901-005 | 2023-09-<br>01 | 3140101-05  | 1751 | 1751 | 電腦主機    | 1751                          | 1751                                 | 1                      | 1120914F001 | 2023-09-14  | 作業完成        |    |
| 0     | M1120901-004 | 2023-09-<br>01 | 3140307-01  | 1057 | 1057 | 電腦螢幕    | 1057                          | 1057                                 | 1                      | 1120914F001 | 2023-09-14  | 作業完成        |    |
| Q     | M1120901-003 | 2023-09-<br>01 | 3140101-05  | 241  | 241  | 電腦主機    | 241                           | 241                                  | 1                      | 1120914F001 | 2023-09-14  | 作業完成        |    |
| 0     | M1120901-002 | 2023-09-<br>01 | 3140401-01  | 2309 | 2309 | 電腦      | 2309                          | 2309                                 | 1                      | 1120914F001 | 2023-09-14  | 作業完成        |    |
| Q     | M1120901-001 | 2023-09-<br>01 | 3140401-01  | 2310 | 2310 | 電腦      | 2310                          | 2310                                 | 1                      | 1120914F001 | 2023-09-14  | 作業完成        |    |
|       |              |                |             |      |      |         |                               |                                      |                        | 全태          | 『邏取 全部      | 『取消 刪除!     | 記錄 |